## Diagnostic Medical Sonography Dexterity Testing

Pay for your dexterity test on MyCSN and print out your receipt. You will need to take this with you when you go to take your test.

- Step 1: Log in to MyCSN: <u>www.csn.edu/mycsn</u>
- Step 2: Enter MyCSN Student Center
- Step 3: Under "Finances" Use the drop-down menu to select "Purchase Items" and click the arrows ">>"
- Step 4: Under "Available Items" Enter "1" in the Quantity box next to "DEXTERITY/SPTL EXAM (DMS)" Click "Calculate Total" and then "Next"
- Step 5: Confirm Order Verify the information and click "Next"
- Step 6: Confirm Payment Click "Continue to Make Payment" Enter Credit or Debit Card information

## To schedule your exam:

- Diagnostic Medical Sonography Dexterity Testing
  - Call the Diagnostic Medical Sonography Administrative Assistant at 702-651-5757
  - OR email joshua.densford@csn.edu